پاک کردن حافظه مرورگر کروم

 برای پاک کردن کش در مرورگر گوگل کروم (Chrome) ابتدا روی ایکون سه نقطه کلیک کرده تا منویی برای شما باز شود. (یا از کلید ترکیبی ALT+ E استفاده کنید.) سپس بر روی گزینه Settings کلیک کنید تا به صفحه تنظیمات مرورگر کروم، هدایت شوید.

|            |            |         | 1015                | : |
|------------|------------|---------|---------------------|---|
| <b>G</b> @ |            |         |                     |   |
| New tab    |            |         | Ctri+T              |   |
| New windo  | w          |         | ¢⊎l+N               |   |
| New incogr | nito windo | w Ctrl+ | Shift+N             |   |
| History    |            |         |                     | , |
| Downloads  |            |         | $\mathbb{C} tr  +)$ |   |
| Bookmarks  |            |         |                     | ٠ |
| Zoom       | - 1        | • 60%   | 52                  |   |
| Print      |            |         | Ćtr(+P              |   |
| Cast       |            |         |                     |   |
| Find       |            |         | Ct/I+F              |   |
| More tools |            |         |                     | • |
| Edit       | Cut        | Сору    | Paste               |   |
| Settings   |            |         |                     |   |
| Help       |            |         |                     | ٠ |
| Exit       |            | Ctrl+   | Shift+Q             |   |

بعد از اینکه وارد شدید، در قسمت جستجو، کلمه cache را تایپ کنید. سپس بر روی گزینه Clear Browsing
Data کلیک نمایید.

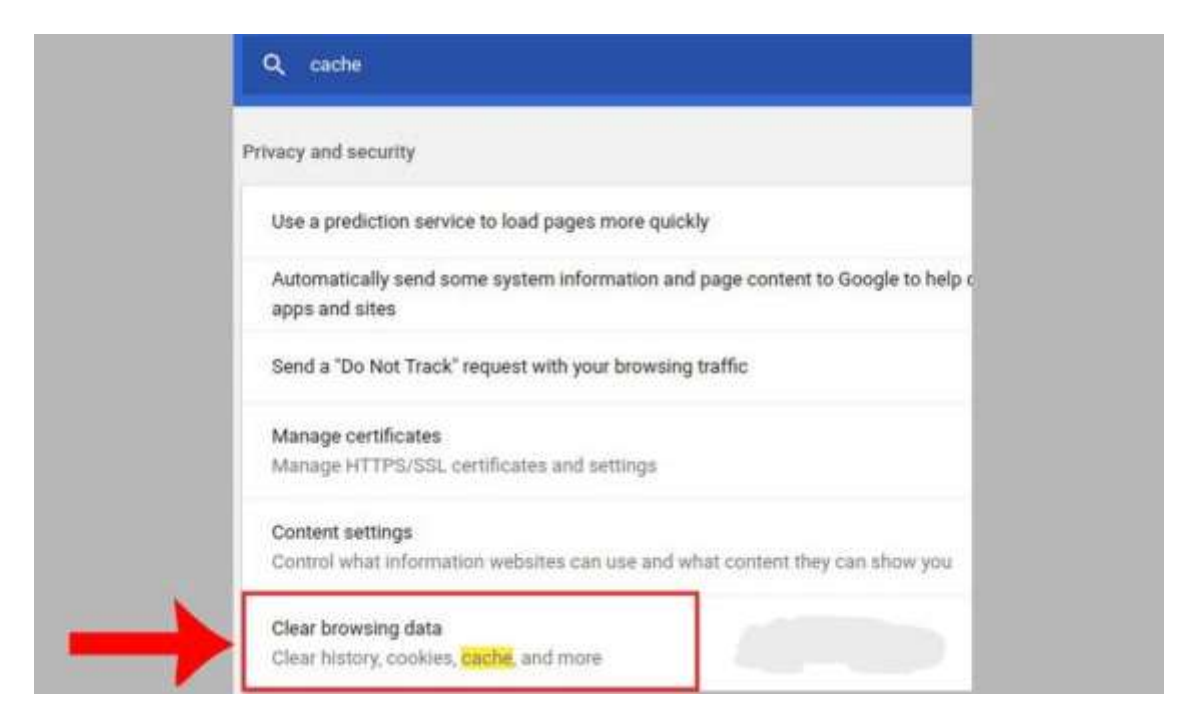

سپس به بخشی وارد می شوید که می توانید بازه زمانی کش را مشخص کنید. سپس گزینه Cached images سپس به بخشی وارد می شوید که می توانید بازه زمانی کش را مشخص کنید. سپس گزینه cleare Data را ما توجه and files را انتخاب کرده و در انتها دکمه آبی رنگ، CLEARE DATA را کلیک کنید. بعد از چند ثانیه با توجه به میزان حجم فایل ها، کش مرور گر کروم خالی شده و پنجره مرور گر بسته می شود. (توجه داشته باشید در صورتی که نیاز به حذف سایر موارد، مثل: کش کوکی، تاریخچه و سایر داده های مرور گر داشتید، می توانید آن را انتخاب کنید.)

| Del  | ete browsing data                                                   |                                           |
|------|---------------------------------------------------------------------|-------------------------------------------|
|      | Basic                                                               | Advanced                                  |
| Time | e range Last hour                                                   | •                                         |
|      | Browsing history<br>Deletes history, including in the               | search box                                |
|      | Cookies and other site data<br>Signs you out of most sites          |                                           |
| ~    | Cached images and files<br>Frees up less than 297 MB. Som<br>visit. | e sites may load more slowly on your next |
|      |                                                                     |                                           |
| L    |                                                                     | Cancel Delete data                        |

المجنين با فشردن همزمان كليد تركيبي ctrl+shift+delete مستقيم وارد Clear browsing data شويد.

## پاک کردن حافظه مرورگر فایرفاکس (Firefox)

 برای پاک کردن کش در مرور گر فایرفاکس ابتدا بر روی ایکون سه خط، در سمت راست مرور گر کلیک کنید. سپس منوی setting را انتخاب کرده تا به صفحه تنظیمات وارد شوید. (یا در آدرس بار مروگر about:preferences را وارد کرده و اینتر بزنید تا مستقیما به صفحه تنظیمات هدایت شوید.)

|    |                    | 0 | Ð   | ۲    | )    | பி     | ≡ |
|----|--------------------|---|-----|------|------|--------|---|
|    | New tab            |   |     |      | (    | Ctrl+T | ^ |
|    | New window         |   |     |      | С    | trl+N  |   |
|    | New private window |   |     | Ctr  | l+Sh | nift+P |   |
|    | Bookmarks          |   |     |      |      | >      |   |
|    | History            |   |     |      |      | >      |   |
|    | Downloads          |   |     |      | (    | Ctrl+J |   |
|    | Passwords          |   |     |      |      |        |   |
|    | Add-ons and themes |   |     | Ctr  | +Sh  | ift+A  |   |
|    | Print              |   |     |      | C    | trl+P  |   |
|    | Save page as       |   |     |      | 0    | Ctrl+S |   |
|    | Find in page       |   |     |      | (    | Ctrl+F |   |
|    | Translate page     |   |     |      |      |        |   |
| Ц. | Zoom -             | - | 100 | )%   | +    | 2      |   |
| ta | Settings           |   |     |      |      |        |   |
|    | More tools         |   |     |      |      | >      |   |
|    | Report broken site |   |     |      |      | >      |   |
|    | Help               |   |     |      |      | >      |   |
|    | Exit               |   |     | Ctrl | +Sh  | ift+Q  | ~ |

در مرحله بعد، قسمت سرچ مرورگر، طبق تصویر زیر، کلمه cache را تایپ کنید. سپس بر روی دکمه Clear
کلیک کنید.

| Search Results                                                                                  |                     |
|-------------------------------------------------------------------------------------------------|---------------------|
| Cookies and Site Data                                                                           |                     |
| Your stored cookies, site data and <mark>cache</mark> are currently using 379 MB of disk space. | Clear Data          |
| Learn more                                                                                      | <u>M</u> anage Data |
| Accept cookies and site data from websites (recommended)                                        | Fucentiant          |
|                                                                                                 | Exceptions          |

 بعد از آن پنجره ای به شما نمایش داده می شود که باید تیکهای مورد نیاز را فعال کنید. سپس روی دکمه Clear کلیک کنید.

| Clear browsing data and cookies                              | ×            |
|--------------------------------------------------------------|--------------|
|                                                              |              |
| wnen: Last nour                                              | ~            |
| <u>H</u> istory                                              |              |
| Clears site and download history, saved form info, and sear  | ches         |
| Cookies and site data (770 bytes)                            |              |
| May sign you out of sites or empty shopping carts            |              |
| Temporary cached files and pages (322 MB)                    |              |
| Clears items that help sites load faster                     |              |
| Site settings                                                |              |
| Resets your permissions and site preferences to original set | tings        |
|                                                              | Clear Cancel |
|                                                              |              |